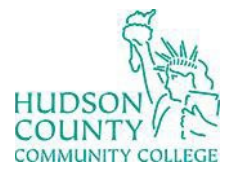

Information Technology Services

Support Phone: (201) 360-4310 Website: <u>https://www.hccc.edu/administration/its/index.html</u> Support Email: <u>itshelp@hccc.edu</u> Twitter: @HCCC ITS

### Wireless Setup Guide for iOS

#### STEP 1:

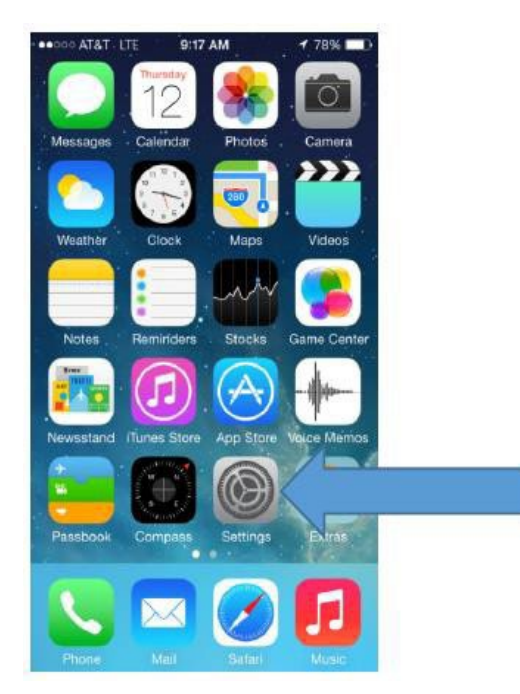

Access your apps list on your device and select the **"Settings"** icon as seen on the left.

#### **STEP 2:**

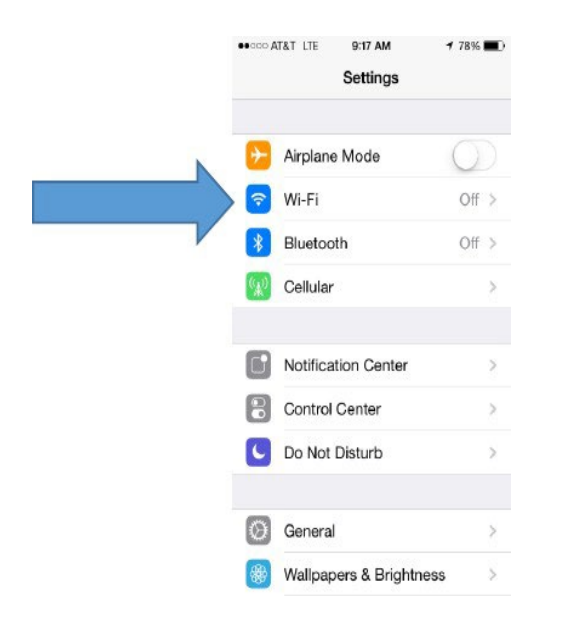

#### Select Wi-Fi.

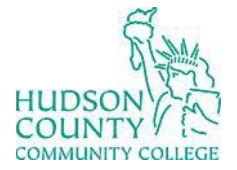

Information Technology Services

Support Phone: (201) 360-4310 Website: <u>https://www.hccc.edu/administration/its/index.html</u> Support Email: <u>itshelp@hccc.edu</u> Twitter: @HCCC\_ITS

#### **STEP 3:**

# Make sure Wi-Fi is turned ON. If not, select the slider to activate it.

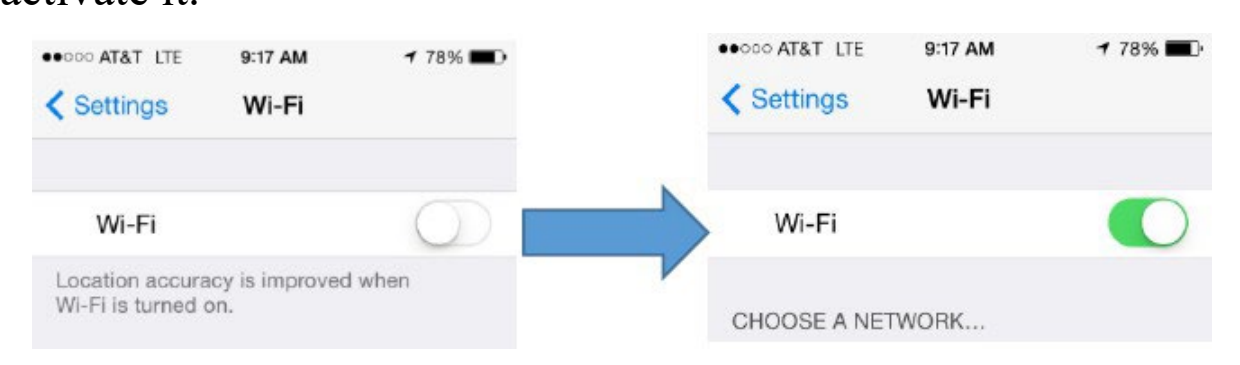

#### **STEP 4:**

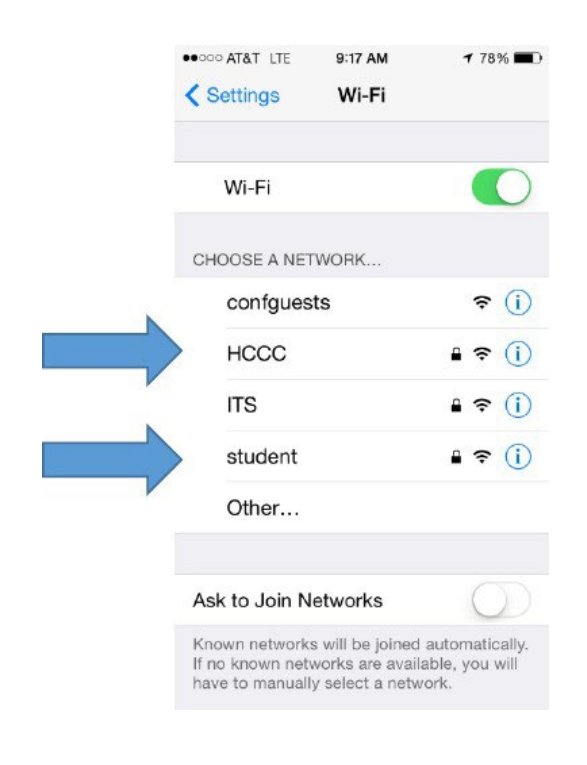

#### Faculty/Staff: Select "HCCC"

#### Students: Select "student"

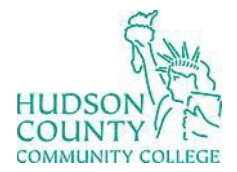

## Information Technology Services

Support Phone: (201) 360-4310 Website: <u>https://www.hccc.edu/administration/its/index.html</u> Support Email: <u>itshelp@hccc.edu</u> Twitter: @HCCC ITS

#### STEP 5:

| ••••• AT&T LTE 9:21 AM            |     |   |       |   |   |    |     | ≠ 78% 🔳 |              |  |
|-----------------------------------|-----|---|-------|---|---|----|-----|---------|--------------|--|
| Cancel Enter Password             |     |   |       |   |   |    |     | Join    |              |  |
| Username jsmith1234@live.hccc.edu |     |   |       |   |   |    |     |         |              |  |
| Password •••••                    |     |   |       |   |   |    |     |         |              |  |
|                                   |     |   |       |   |   |    |     |         |              |  |
|                                   |     |   |       |   |   |    |     |         |              |  |
|                                   |     |   |       |   |   |    |     |         |              |  |
|                                   |     |   |       |   |   |    |     |         |              |  |
| 1                                 | 2   | 3 | 4     | 5 | 6 | 7  | 8   | 9       | 0            |  |
| -                                 | 1   | : | ;     | ( | ) | \$ | &   | @       | "            |  |
| #+=                               | #+= |   |       | 2 |   | 1  | , 🔍 |         | $\mathbf{x}$ |  |
|                                   |     |   |       |   |   |    |     |         |              |  |
| A                                 | BC  |   | space |   |   |    |     | return  |              |  |

Enter your Login Credentials substituting Username and Password with your MyHudson Portal account information. Then click "Join".

#### **Student Example**

Student Name: John Smith Student ID# 2243333 Username = jsmith3333@live.hccc.edu Password = (same as Portal credentials)

**Faculty/Staff Example** Employee Name: John Smith Username = jsmith@hccc.edu Password = (same as Portal credentials)

#### **STEP 6:**

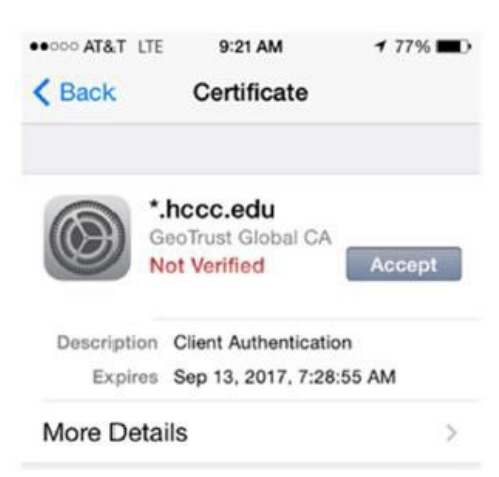

Select **"Accept"** to successfully be connected.